주식회사 의성 | 대표이사 : 주종탁 | 주소 : 전라남도 나주시 교육길 13, B동 301호(빛가람동, 스마트파크 지식산업센터) 전화번호:1533-0995 | 팩스:061)333-0981 | 이메일:uistar2021@naver.com

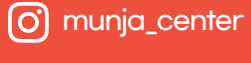

문자센터 1533-0995

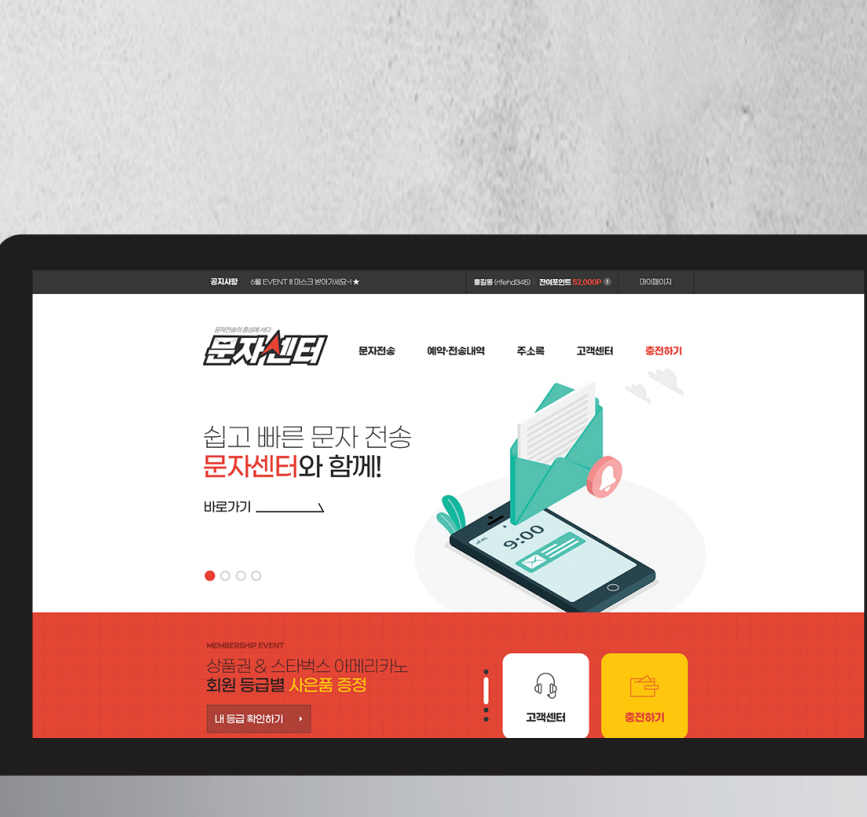

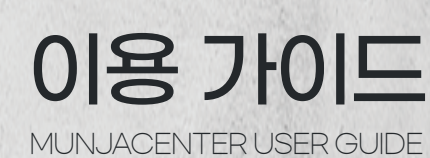

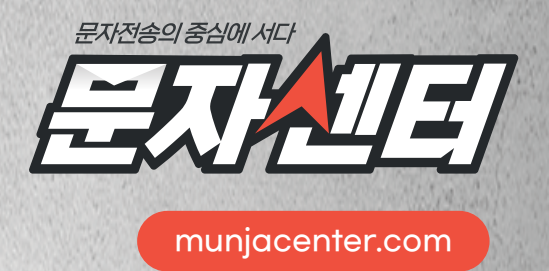

|                                                                                                    | ▶ 홈페이지 오르쪽 상단 [히워가입] 메뉴 클릭                                                                                             |
|----------------------------------------------------------------------------------------------------|----------------------------------------------------------------------------------------------------|
| 회원가입                                                                                                    | · '이용양과' '개이정보처리방침' 화이 흐 동이                                                                                            |
|                                                                                                    | <ul> <li>이용직단, 개인영도시디양님 직단 부용의</li> <li>유형에 따라 '단체/기업' 또는 '개인회원' 선택 후</li> </ul>                                       |
| 에관동이 > 변인인증 > 정부인적 > 개인권료                                                                                                    | [ 휴대폰 본인확인 ] 인증하기                                                                                                    |
| AT 13 강 홍석<br>ATA 2 [목석]<br>이 이원은 수석원시 위원/이제 "SAF7가 AESAE 인트위, AHA EXAMETONA "AHA "20 0880M SOF ALM 위원의 정근인 외구 및 적용사원을 규정하는<br>지수는 20 ULL<br>제2.2 [대원은 기 UBI은 SAF7 AHA SUES EXA 7A AND OBSAT ONE SOF AFC 20 H 4401 원양입니다.<br>이 UBI은 기 UBI은 SAF7 AHA SUES EXA 7A AND OBSAT ONE SOF AFC 20 H 4401 원양입니다.<br>이 UBI은 기 UBI은 SAF7 AHA SUES EXA 7A AND OBSAT ONE SOF AFC 20 H 4401 원양입니다.<br>이 UBI은 기 UBI은 SAF7 AHA SUES EXA 7A AND OBSAT ONE SOF AFC 20 H 4401 원양입니다.<br>이 UBI은 기 UBI은 SAF7 AHA SUES EXA 7A AND OBSAT ONE SOF AFC 20 H 4401 원양입니다.<br>이 UBIE 20 H 24 ANT AFT 20 H 24 ANT AFC 20 H 24 ANT AFC 20 H 25 ANT AFC 20 H 25 ANT AFC 20 H 25 ANT AFC 20 H 26 ANT AFC 20 H 26 ANT A | 휴대폰본인확인         보인명의의 휴대폰을 통한 본인인증         연중하기         안내 : 02-1600-1522         ※ 단체/기업은 대표자 또는 담당자 명의 휴대폰으로 인증하십시오. |
|                                                                                                    | ▶ 가입 정보 입력 : 아이디와 비밀번호는 반드시 소문자로 입력                                                                                    |
| 3. 기원(2014) 1920 1929 1929 1929 1929 1929 1929 1929                                                                                                    | ▶ '사용용도', '스팸규제안내' 내용 확인 후 동의                                                                                          |
| 면체/기업 사망자방중국 기업하는 경우 개인회원 (박사씨 이상의 대국인                                                                                                    | ▶ '확인' 버튼을 눌러 가입완료                                                                                                    |

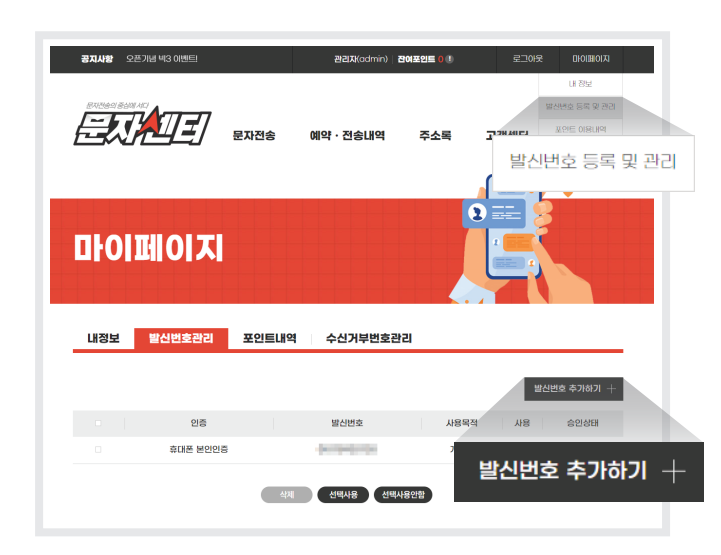

## 발신번호 등록/관리

- ▶ 로그인 후 오른쪽 상단 [마이페이지] [발신번호 등록 및 관리]
- ▶ '발신번호 추가하기' 버튼 클릭
- ▶ '구분명', '발신번호' 입력
- ▶ '발신번호 휴대폰 본인인증하기' 버튼 클릭
  - 서류인증은 관리자 서류 확인 후 사용 승인(통신가입이용증명원)
- ▶ 인증 완료 후 '등록' 버튼 클릭

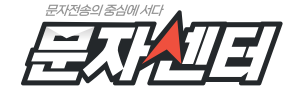

주석회사 의성 | 대표이사: 주종탁 | 주소: 전라남도 나주시 교육길 13, B동 301호(빛가람동, 스마트파크 지식산업센터) 전화번호: 1533-0995 | 팩스: 061)333-0981 | 이메일: uistar2021@naver.com

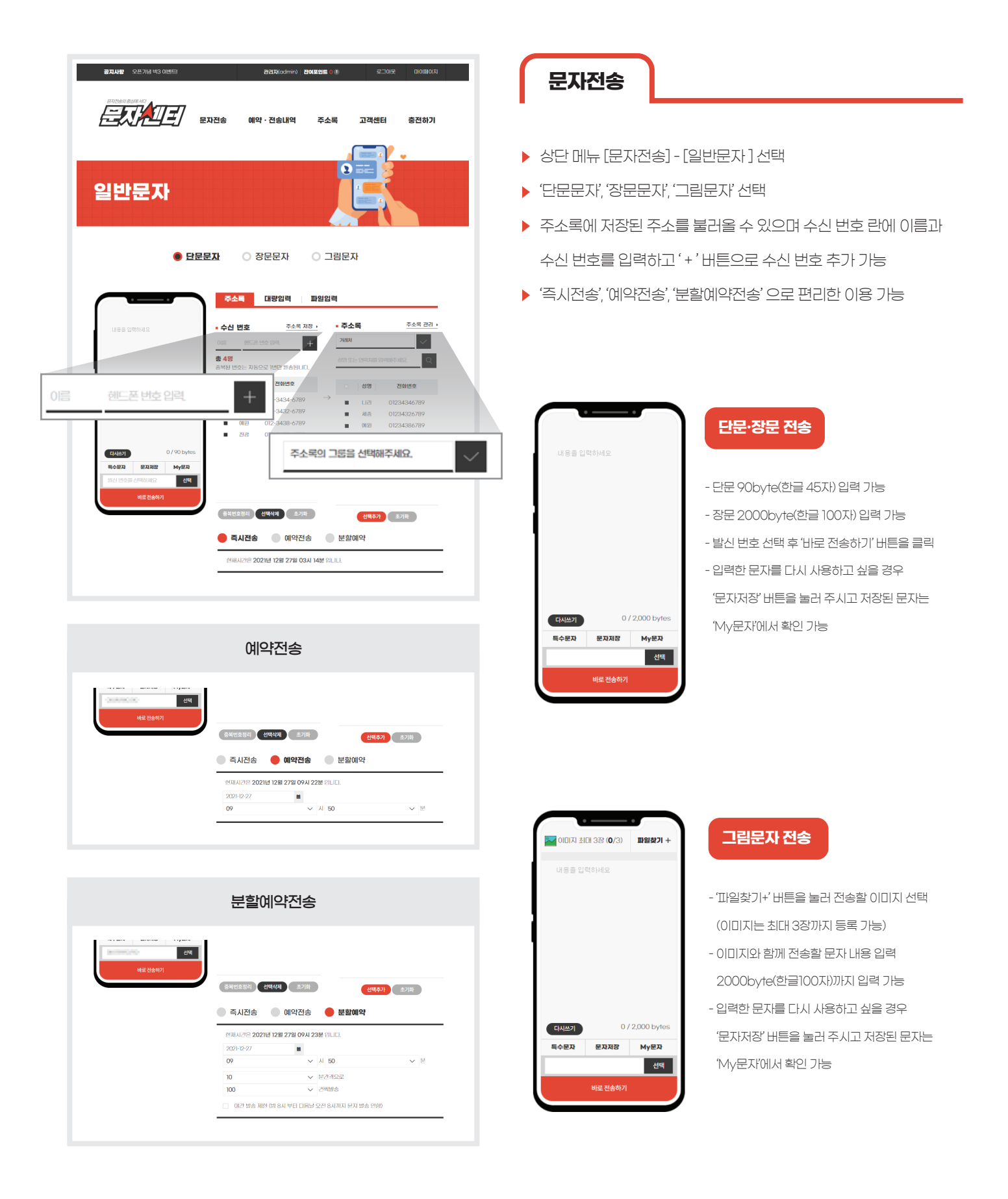

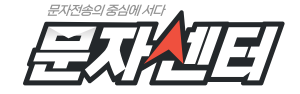

주식회사 의성 | 대표이사 : 주종탁 | 주소 : 전라남도 나주시 교육길 13, B동 301호(빛가람동, 스마트파크 지식산업센터) 전화번호 : 1533-0995 | 팩스 : 061)333-0981 | 이메일 : uistar 2021@naver.com

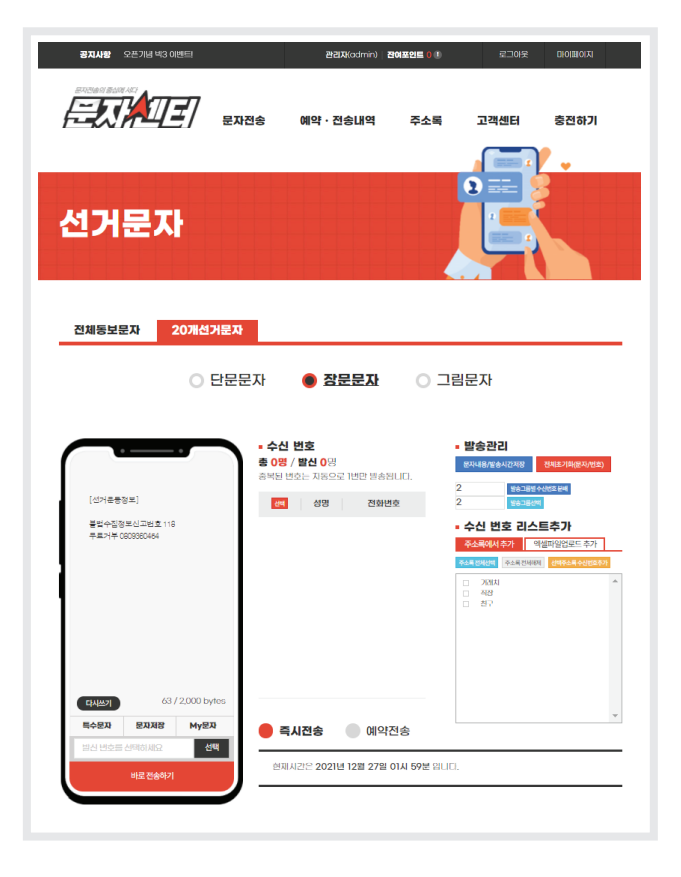

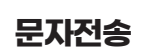

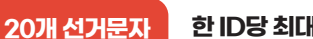

## 한 ID당 최대 100대 동시접속 가능

ID당 최대 100명이 동시 접속하여 20개씩 문자 발송을 하기위한 기능

- ▶ 선거문자 내용을 입력하고 '수신 번호 리스트 추가'

▶ 분배 된 그룹 번호 선택 후 '발송그룹선택' 버튼 클릭

- '주소록에서 추가'시 그룹 선택 후 '선택 주소록 수신번호 추가' 클릭

▶ '발송그룹 별 수신번호 분배' 버튼 클릭 원하는 그룹 선택(최대100개)

예를들어 7000명에게 문자발송 시 100개 그룹을 선택 후 '발송그룹별 수신번호 분배'를 클릭하면 100개 그룹에 각각 70명의 수신번호 그룹이 자동으로 분류됨.

▶ '수신 번호' 영역에 '선택' 버튼 클릭하면 상위 20개 수신번호 자동 선택

▶ '바로 전송하기' 버튼으로 선택 된 상위 20개 리스트 문자 발송

▶ '예약전송'을 선택하여 예약시간 입력 후 '예약 전송하기' 클릭

다음 20개 번호로 발송 가능

주소록

- 수신 번호 창에서 20개 그룹별 발송된 번호는 자동 선택되어

- '엑셀파일업로드 추가'시 불러올 엑셀파일 선택 후 리스트 업로드

- 선택한 주소록을 다른 그룹으로 이동 및 복사 가능
- 주소록 다운로드 : 원하는 그룹 선택 후 '다운로드' 버튼 클릭 (엑셀파일)
- 그룹 관리 : 그룹 추가·삭제·복사 가능

▶ 주소록 등록 : 엑셀파일로 작성된 연락처 업로드

- 반드시 샘플양식(엑셀파일)을 기준으로 작성

▶ 주소록 검색 : 이름과 휴대폰 번호로 주소록 검색

주소록 관리 : 등록된 이름 및 전화번호 변경 · 수정 · 삭제

▶ 주소록 추가 : 그룹 선택 후 새로운 번호 추가

- 원하는 그룹 선택 후 문자 발송이 가능

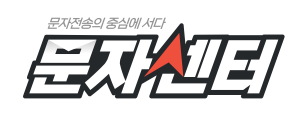

주소록

• 주소록 등록

• 주소록 검색

• 주소록 추가

총 3그룹 | 총 4명

전체그룹

거래회

직장

- 친구

그룹관2

찾기 반드시 샘플을 디운받으신 후 장혜진 양식에 맞게 작성혜주세요.(액셀파엄) 장혜진 양식에서 벗어난 경우 압력이 원활하지 않을 수 있으니 유의하세요.

주소록 관리

Q 그룹별 보기

성명

周亮

예원

다운로드 문자발송

전화변호

01254326789

01234386789

01234326789

그동

기례처

기래처

기례치

복사, 이동할 그룹 선택

수정

수정

수정

수정

수정

삭제 이동 복사

생품 다운로드 +

그룹 선택

보기 수정

보기 수정

보기 수정

추가 삭제 복사 1

> 주식회사 의성 | 대표이사 : 주종탁 | 주소 : 전라남도 나주시 교육길 13, B동 301호(빛가람동, 스마트파크 지식산업센터) 전화번호:1533-0995 | 팩스:061)333-0981 | 이메일:uistar2021@naver.com